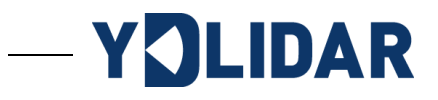

# **YDLIDAR T15** 用户指南

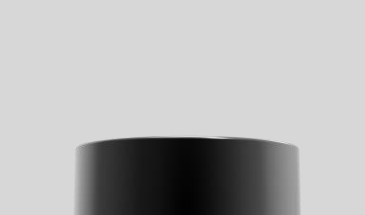

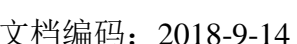

文档编码: 2018-9-14

|   | 1 = |
|---|-----|
| E | 一不  |
|   |     |

| 产品说明    | 2  |
|---------|----|
| 关键特性    | 2  |
| 结构尺寸    | 2  |
| 性能参数    | 3  |
| 物理参数    | 3  |
| 默认设定    | 4  |
| 接口定义    | 4  |
| 使用说明    | 5  |
| 连接方式    | 5  |
| 设备管理    | 5  |
| 数据预览    | 7  |
| 集成及开发   | 8  |
| SDK 开发包 | 8  |
| ROS 开发包 | 10 |
| 资源及服务   | 10 |
| 修订      | 11 |

# 产品说明

YDLIDAR T15 激光雷达是深圳玩智商科技有限公司(EAI)研发的基于 TOF 原理的激光 雷达测距系列产品之一。T15 基于单线扫描式设计,每秒可输出 20K 点云数据,同时可满足 客户 15 米测距需求;采用 905nm 红外激光,配合自研信号处理算法,满足户外应用场景需 求;采用一体化接口设计,以网络协议进行点云数据传输,整机防尘防水达到 IP65 级。T15 结构设计紧凑(~Ø70mm x 83mm),易于集成,并提供完备的集成开发接口,广泛应用于机 器人导航及避障、环境扫描及建图、工业 AGV、辅助驾驶等领域。

#### 关键特性

- ▶ 测距范围广,测距范围最远可达 15m
- ▶ 高速测距,测距频率最高可达 100KHz
- ▶ 测距重复精度高,一致性好
- ▶ 300度水平扫描视野
- ▶ 最高 30Hz 可配置扫描频率
- ▶ 抗环境光干扰能力强
- ▶ IP65 级防尘防水
- ▶ 100M 自适应网络接口用于数据传输

#### 结构尺寸

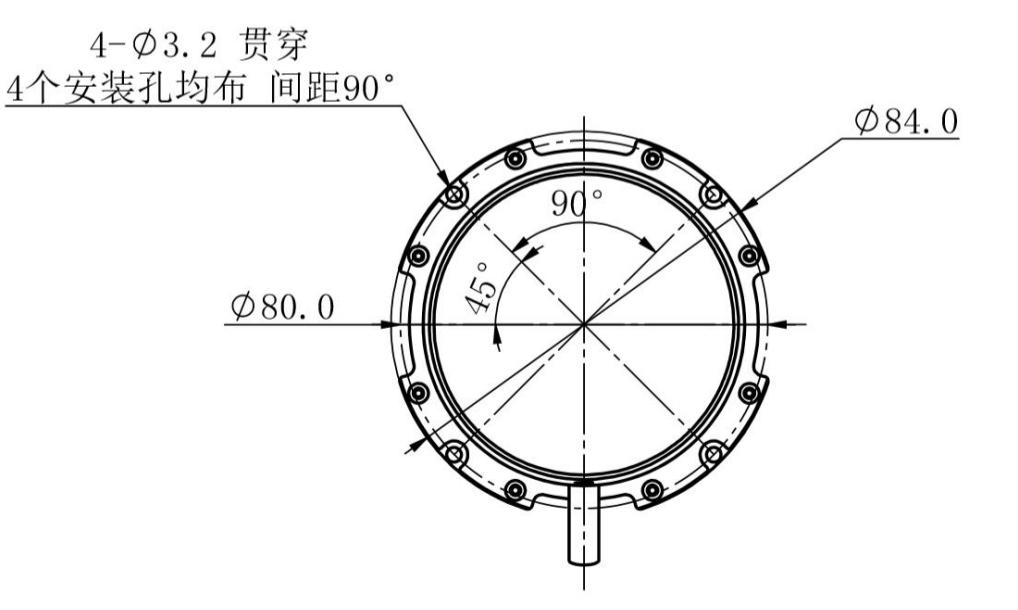

图 1 YDLIDAR T-SERIES 安装尺寸

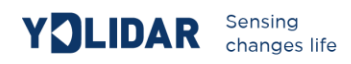

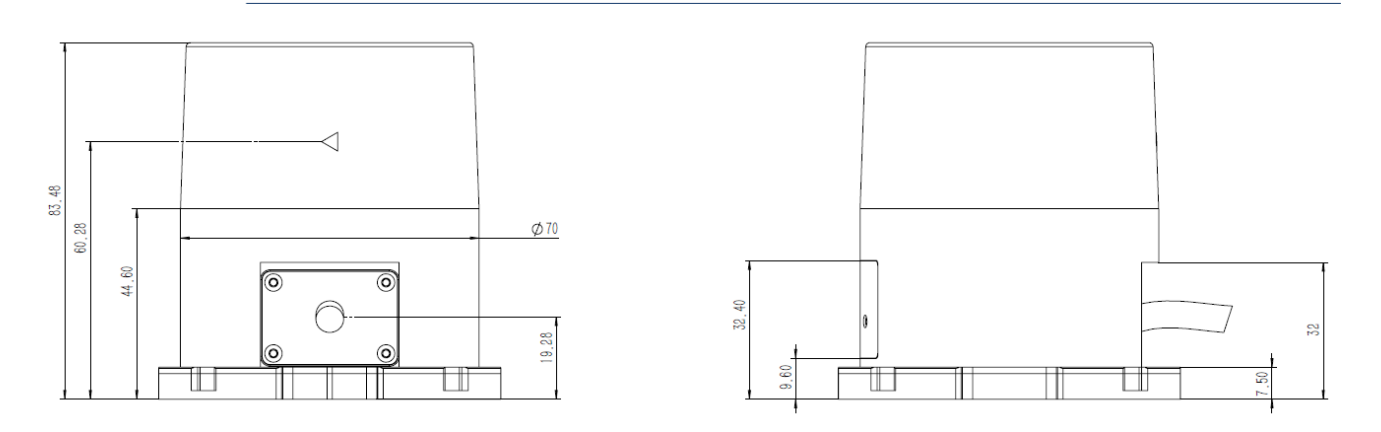

图 2 YDLIDAR T-SERIES 机械尺寸

# 性能参数

## 表1 YDLIDAR T-SERIES 性能参数

| 项目    | 最小值   | 典型值    | 最大值    | 単位  | 备注           |
|-------|-------|--------|--------|-----|--------------|
| 测距频率  | 10000 | 20000  | 100000 | Hz  | 每秒测距 20000 次 |
| 扫描频率  | 15    | 20     | 30     | Hz  | 软件调速         |
| 测距范围  | 0.05  | -      | 15     | m   | T15 型号       |
| 扫描角度  | -     | 30~330 | -      | Deg | -            |
| 角度分辨率 | -     | 0.36   | -      | Deg | 扫描频率为20Hz    |

# 物理参数

## 表 2 YDLIDAR T-SERIES 物理参数

| 项目   | 最小值 | 典型值      | 最大值 | 单位                   | 备注                          |
|------|-----|----------|-----|----------------------|-----------------------------|
| 供电电压 | 9   | 12       | 18  | V                    | 过高会损坏设备<br>过低影响性能甚至无<br>法测距 |
| 工作电流 | 150 | 200      | 250 | mA                   | 系统工作, 电机旋转                  |
| 工作温度 | -10 | 25       | 50  | $^{\circ}\mathrm{C}$ | 长期工作在高温环境<br>下,会降低寿命        |
| 激光波长 | 895 | 905      | 915 | nm                   | 红外波段                        |
| 重量   | -   | 200      | -   | g                    | 裸机重量                        |
| 尺寸   |     | Ø70 x 83 |     | mm                   | 直径 x 高度                     |
| 防护等级 | -   | IP65     | -   | -                    | 防尘防水等级                      |

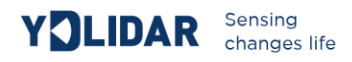

## 默认设定

## 表 3 YDLIDAR T-SERIES 默认设定

| 项目        | 默认值                          | 备注  |
|-----------|------------------------------|-----|
| 网络 IP     | 192.168.0.11                 | 可配  |
| USB 网络 IP | 202.200.10.100               | 不可配 |
| 测距零点      | 设备中心点                        | 不可配 |
| 转动方向      | 顺时针(面罩三角箭头指示方向)              | 不可配 |
| 角度零位      | 面罩三角箭头垂直线段位置                 | 可配  |
| 指示灯       | 红色常亮: 设备未就绪<br>绿色常亮: 设备就绪    | 不可配 |
| 按键        | 短按 1s: 设备重启<br>长按 5s: 恢复出厂配置 | 不可配 |

#### 接口定义

T15 自带连接线缆,线缆通过一分二的方式分出网口和电源接口,RJ45 网络接口用于数据传输,支持 10M/100M 自适应网络; DC5.5\*2.5 接口用于供电,支持宽电压输入,同时会标配 12V-2A 电源适配器,以方便使用。

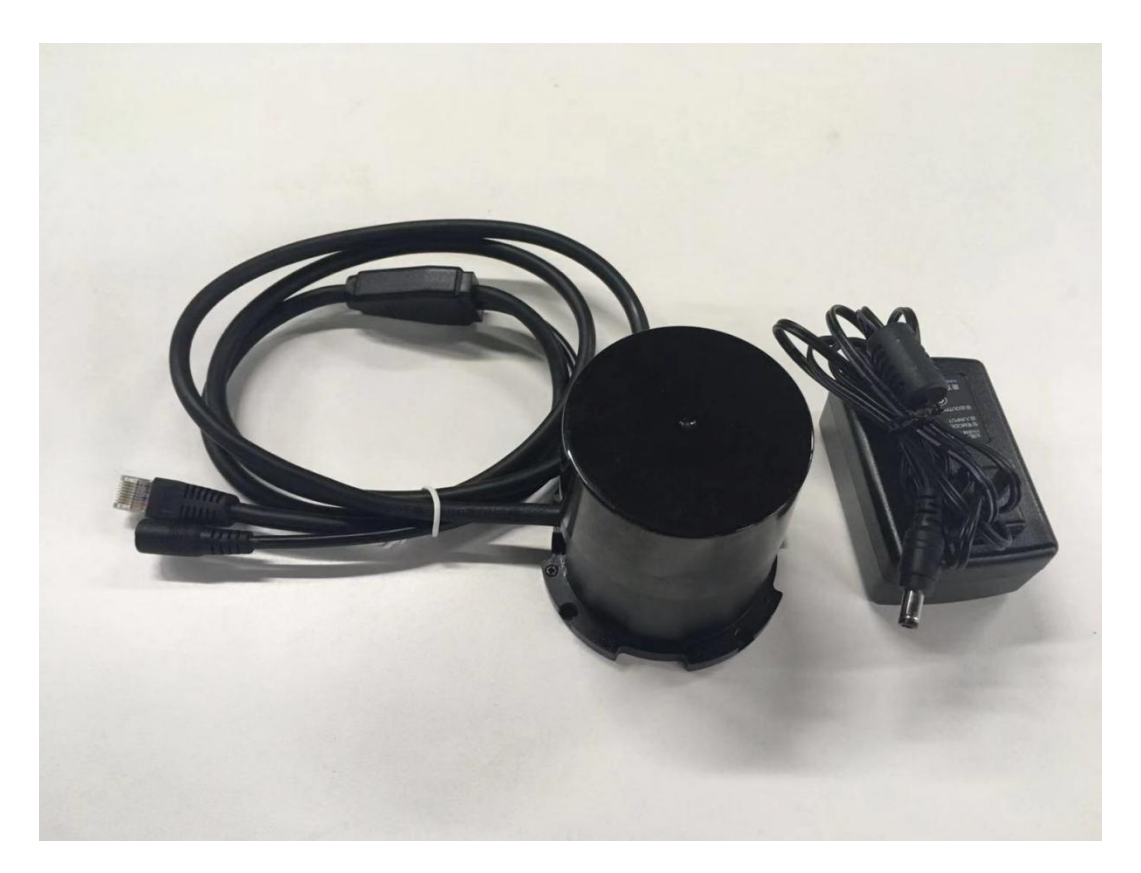

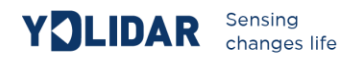

# 使用说明

#### 连接方式

如下图所示,设备连接线缆一端 RJ45 接口连接至 PC 机网口,并设置设备和 PC 在同一网段; DC 接口通过 12V-2A 电源适配器连接至电源插口;上电后,设备前面板指示灯会指示红色,待指示灯转为绿色常亮状态,即表示设备就绪。

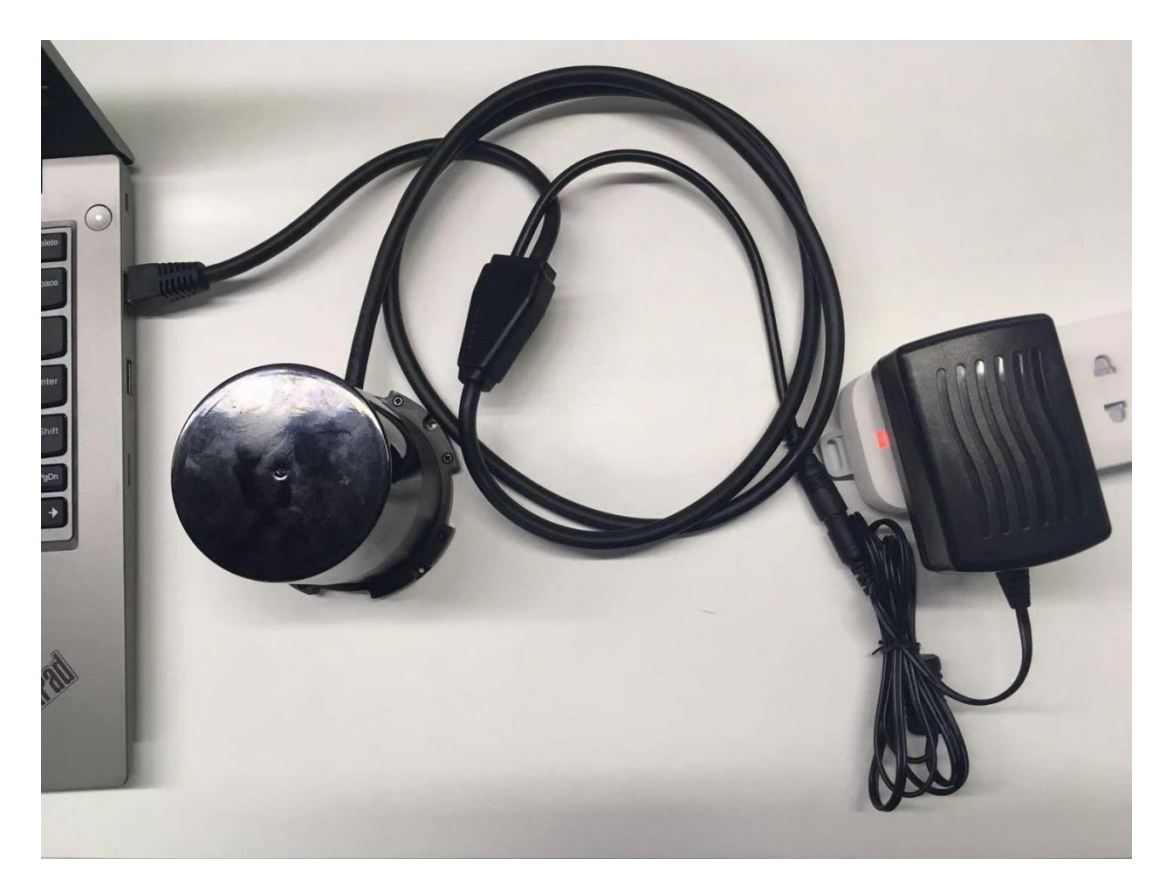

### 设备管理

T15 可通过 web 对设备进行管理,设备正常上电后,在浏览器输入设备 IP,可登录 web 界面,如下图所示:

| YÖLIDAR            | Sensing<br>changes life                                                                                              |                                                                                                    |                                                                                            |                                                                       |                                    |          |
|--------------------|----------------------------------------------------------------------------------------------------|----------------------------------------------------------------------------------------------------|--------------------------------------------------------------------------------------------|-----------------------------------------------------------------------|------------------------------------|----------|
| ← → C* 企<br>☆ 最常初号 | ③ 192.168.0.11                                                                                                    |                                                                                                    |                                                                                            |                                                                       | ··· ☆                              | ₩\ 🖸 🗭 🗏 |
| EAI                |                                                                                                    |                                                                                                    |                                                                                            |                                                                       |                                    |          |
| 2D-TOF LIDAR       | :用户接口                                                                                                    |                                                                                                    |                                                                                            |                                                                       |                                    |          |
|                    | 设备型号:<br>5/h:<br>MAC:<br>四件每本:<br>软件每本:<br>软件每本:<br>发射控制:<br>转动控制:<br>FOV控制:<br>传输企算:<br>网络企算:<br>开级文件上载:<br>校准文件上载: | 2D-TOF LIDAR<br>00268002b104814<br>0000-35:3E7280<br>2019.7.9<br>2019.6.22<br><b>on *off</b><br>RPM: 100<br>Start: 30<br>IP: 102:108.0.11<br>IP: 102:108.0.11<br>IP: 102:108.0.11<br>IP: 102:108.0.11<br>IP: 102:108.0.11 | 1543): <sup>O</sup> On <sup>®</sup> Off<br>End: 330<br>Port: 5006<br>Mask: 255:255.9<br>⊥# | ま王<br>ま王<br>教室(後日): <sup>●</sup> Ethernet USB<br>Gateway: 102 168.0.1 | απ<br>DHCP: On <sup>®</sup> Off α≭ |          |
|                    |                                                                                                    | 关序配 <u>重</u>                                                                                                    | 系统发生                                                                                       | 曹地图很见                                                                 |                                    |          |

通过 web 界面可获取设备信息及对设备进行相应配置,各配置项定义如下:

设备型号:设备型号信息,不可编辑;

S/N: 设备序列号,不可编辑;

MAC:设备MAC地址,不可编辑;

**固件版本**:固件版本号,固件升级后会自动更新;

软件版本:软件版本号,软件升级后会自动更新;

发射控制: 控制激光发射, on 使能, off 关闭;

转动控制:控制电机转动,及设置电机转速,电机转速设置范围为900~1800,点击"设置" 按钮后设置生效;

**FOV 控制:** 控制扫描视场角,通过 start 和 end 值设定起始扫描角度和终止扫描角度, start 最 小设定值为 30, end 最大设定值为 330,点击"设置"按钮后设置生效;

传输配置:配置数据传输通道及参数,可选通过以太网或 USB 进行数据传输,通过 IP 和 port 可设定目的主机 IP 地址和端口号,默认 IP 为广播 IP,端口号为 8000,更改其中任一配 置后,需点击"保存"按钮保存设置,设备重启后,设置生效;

网络配置: 配置设备网络参数,可设置设备 IP 地址,子网掩码,网关,并可设置 DHCP 自动 获取 IP 地址,更改其中任一配置后,需点击"保存"按钮保存设置,设备重启后,设置生效;

**升级文件上载:**设置升级,选择升级文件后,点击"上传",即弹出"正在升级"窗口,升级期间请保持电源连接稳定,升级完成后,设备重启生效;

校准文件上载:上传校准文件;

保存配置:保存当前 web 所有配置项,设备重启后生效;

**系统复位:**点击后,设备重启;

雷达图预览:加载点云数据可视化软件,预览雷达图;

#### 数据预览

T15提供实时点云数据可视化软件 PointCloudViewer,使用该客户端软件,可以直观的 观察到 T15 的扫描效果图。PointCloudViewer 上提供了 T15 实时点云数据和实时扫描频率,并且可以离线保存扫描数据至外部文件供进一步分析。

打开客户端软件前,请确保设备和运行客户端软件主机在同一网段,且网络连接正常,运行 后界面如下:

|                 |    | -        | • |
|-----------------|----|----------|---|
| 192. 168. 0. 11 | •  | ETLi dar | • |
|                 | 取消 | 确定       |   |
|                 |    |          |   |

图 8 YDLIDAR T-SERIES 运行评估软件

输入设备 IP,选择 ETLidar 并确认后,客户端的页面如下:

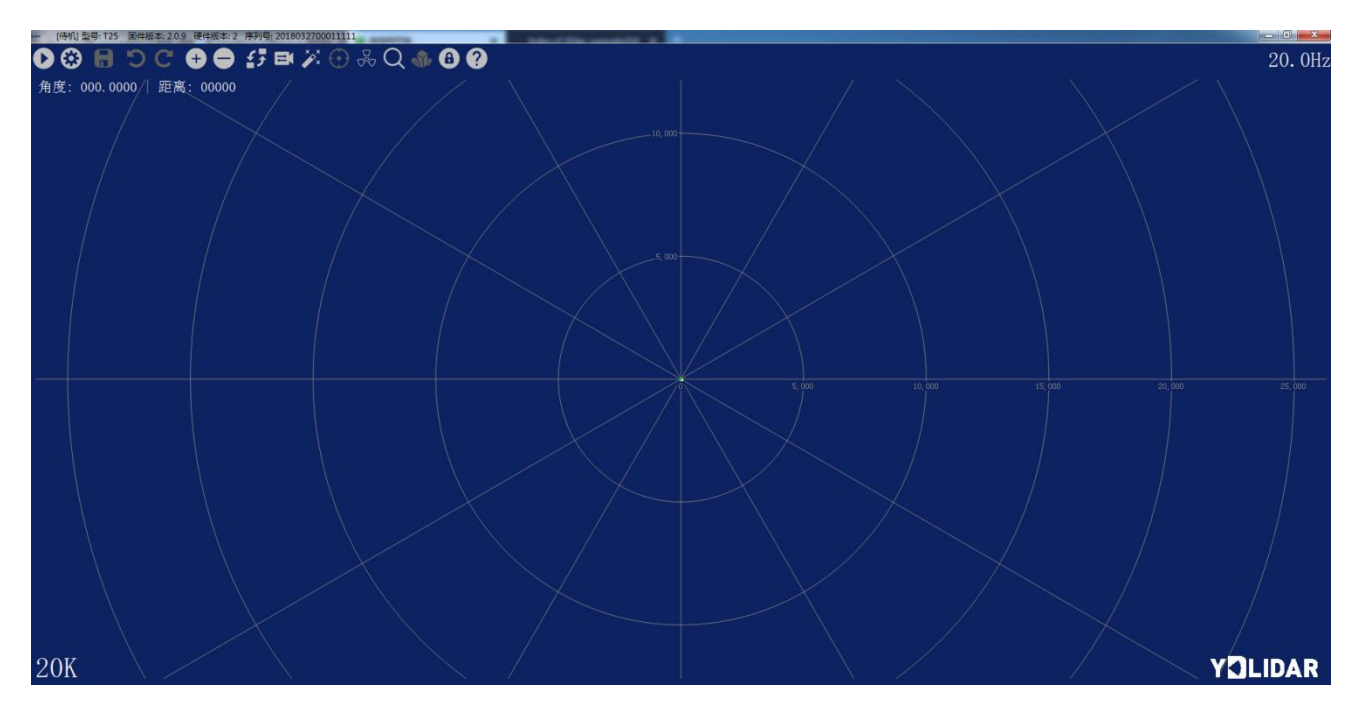

图 9 客户端软件界面

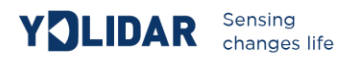

在停止状态下点击启动/停止 按钮 ● 雷达会自动开始扫描,并显示环境点云,再点击一下 ● 雷达会停止扫描,下图为实时显示的点云图。

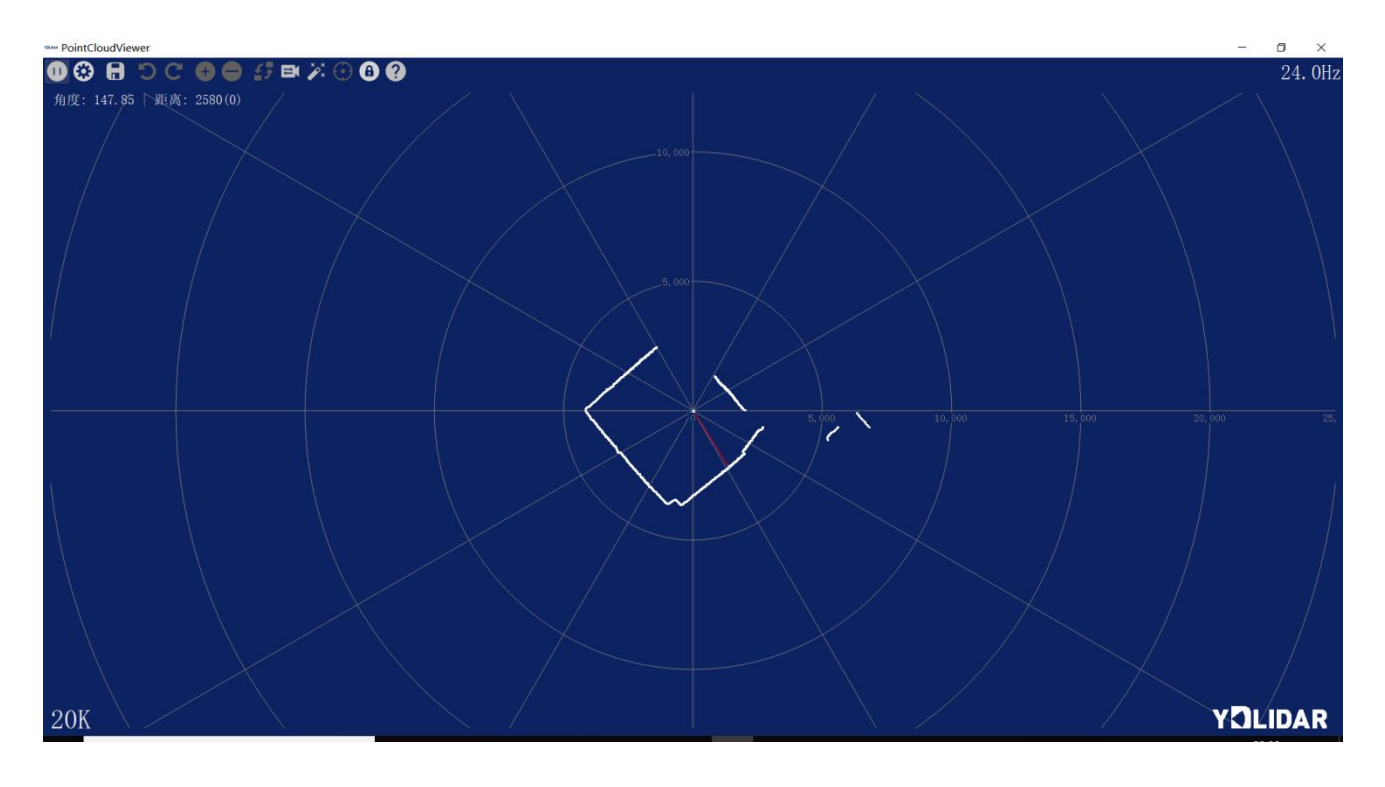

# 集成及开发

#### SDK 开发包

T15提供 SDK 开发包,供用户集成及二次开发。SDK 开发包以 C++源码形式提供(下载地址:https://github.com/YDLIDAR/etlidar\_sdk),用户可直接集成,或通过提供的脚本编译为库文件,通过 API 接口调用设备功能;SDK 支持 windows 系统和 linux 系统开发。

用户可通过 SDK samples 目录下 example.cpp 例程了解 SDK 使用流程,通用流程及相应 API 描述如下:

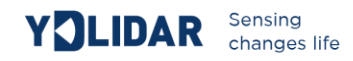

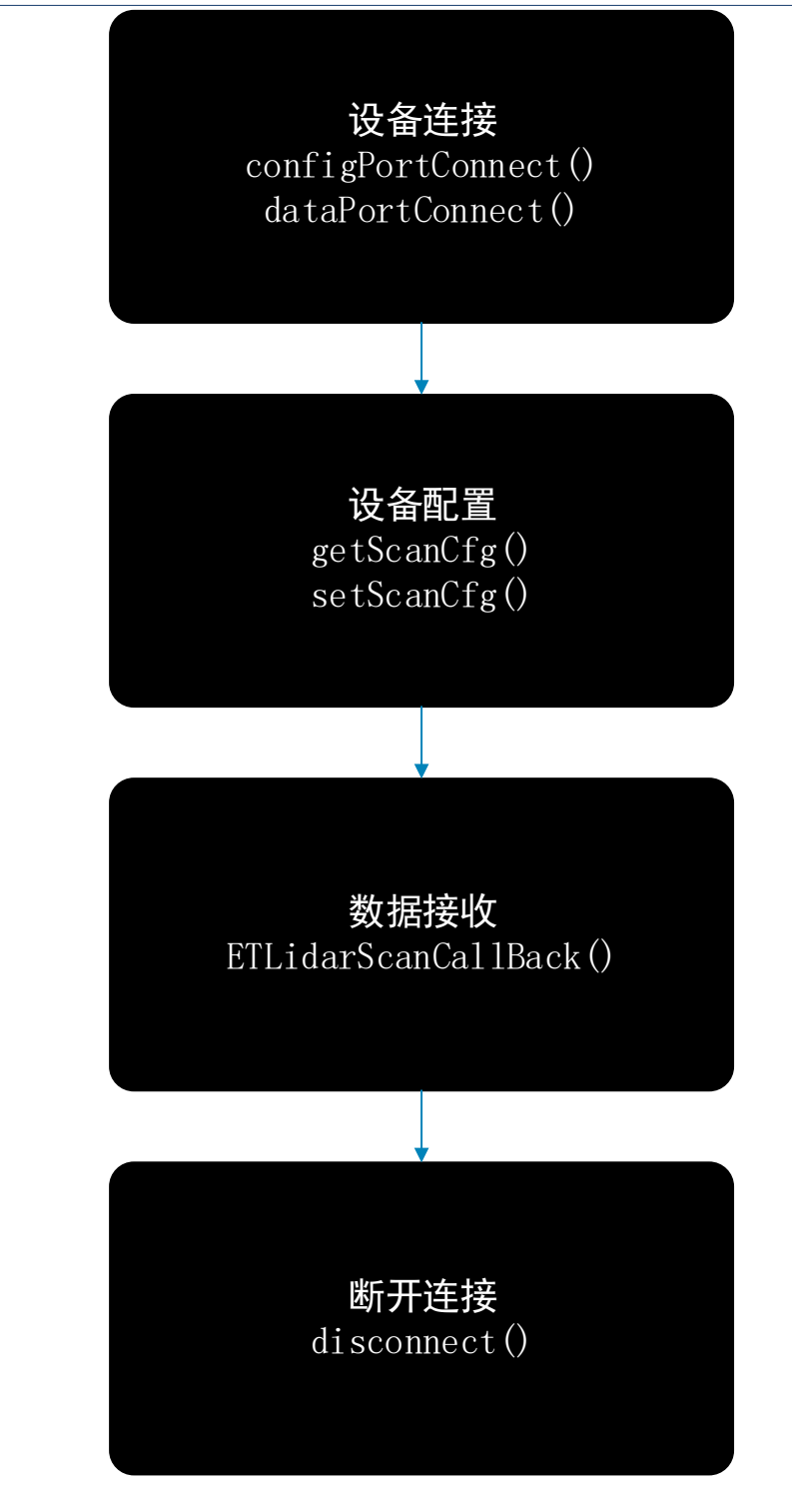

其中设备配置管理参数由如下结构体定义:

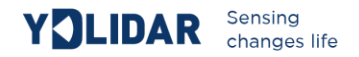

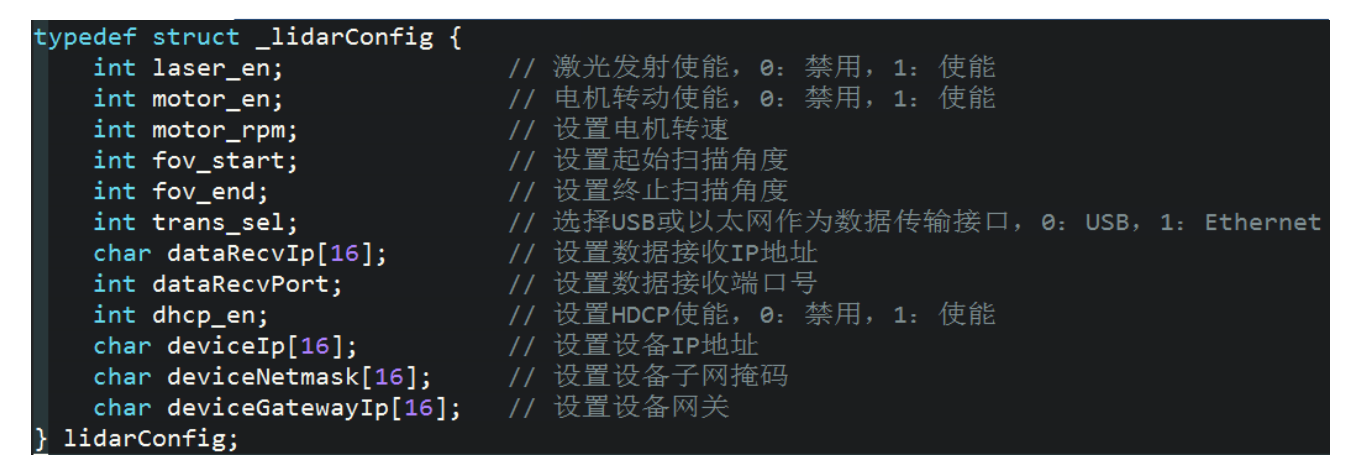

数据以数据帧形式接收,每帧数据由以下结构体定义:

| typedef struct _lidarData {                     |                           |
|-------------------------------------------------|---------------------------|
| <pre>std::vector<float> ranges;</float></pre>   | // 距离数据,单位: mm            |
| <pre>std::vector<float> angles;</float></pre>   | // 角度数据,单位: deg           |
| <pre>std::vector<int> reflectivity;</int></pre> | // 反射率数据,0~100            |
| <pre>int headFrameFlag;</pre>                   | // 1: 标识当前数据帧第一个数据点为起始扫描点 |
| <pre>uint64_t frame_timestamp;</pre>            | // 当前帧第一个数据点生成时间,单位: ns   |
| <pre>uint64_t system_timestamp;</pre>           | // 系统接收当前帧时间, 单位: ns      |
| } lidarData:                                    |                           |

#### ROS 开发包

下载地址: https://github.com/YDLIDAR/etlidar\_ros

## 资源及服务

SDK开发包和 ROS 开发包, 官方网站下载地址: http://www.ydlidar.cn/cn

了解更多产品信息以及我们的服务,请登录官网。

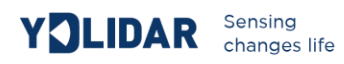

修订

| §1J        |     |              |
|------------|-----|--------------|
| 日期         | 版本  | 修订内容         |
| 2018-9-14  | 1.0 | 初撰           |
| 2018-12-25 | 1.1 | 更新部分雷达参数     |
| 2019-4-12  | 1.2 | 修改部分错误,更新结构图 |
| 2019-7-19  | 1.3 | 更新结构图及接口连接部分 |